## 2016 LG OLED Disable Dimming

\*\*Use of this guide is at your own risk, entering the service menu may void the TV warranty, settings in the service menu have no reset to default function, the author of this guide is not responsible for any damage to the TV caused by the use of information in this guide."

In order to use this guide you will need to have access to an LG Service Remote, or a device that can send the special IR commands from the LG service remote. There are two types of LG Service Remotes, both will work for the steps in this guide.

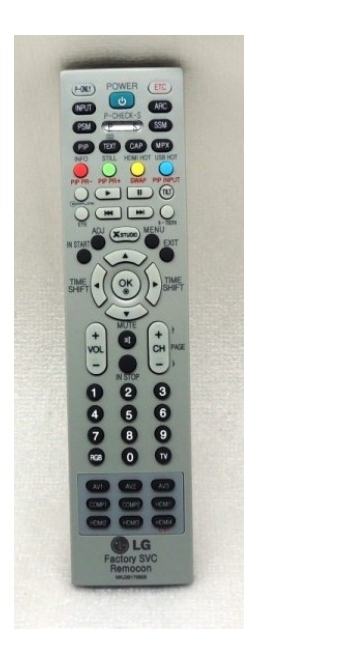

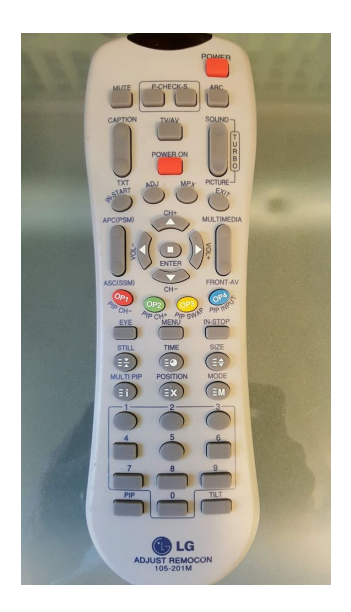

In order to protect itself from possible harmful image retention, the LG OLEDs have an auto-dimming feature. The TV starts slowly dimming the image after about a minute of what the TV thinks is a static image (Even a window test pattern changing colors is still considered a static image.)

For best calibration results it is recommended to disable this dimming feature during calibration. If the TV is being used as a professional client monitor, it is recommended to leave this feature off permanently. For consumer calibration, it is recommended to re-enabled the dimming feature after calibration.

To disable the dimming feature, you need to use the "**In Start**" button on the remote, the TV will ask you for a password, the PW is "**0413**".

After the service menu is display, navigate down to the "OLED" menu.

SDP Server Selection
RF Remocon Test
OLED
Access Code

Change the "TPC Enabled" from On to Off. To exit the service menu, use the "**EXIT**" button on the remote.

## DO NOT HIT THE "IN STOP" BUTTON, THAT BUTTON FACTORY RESETS THE TV IMMEDIATELY WITHOUT ASKING FOR CONFIRMATION.

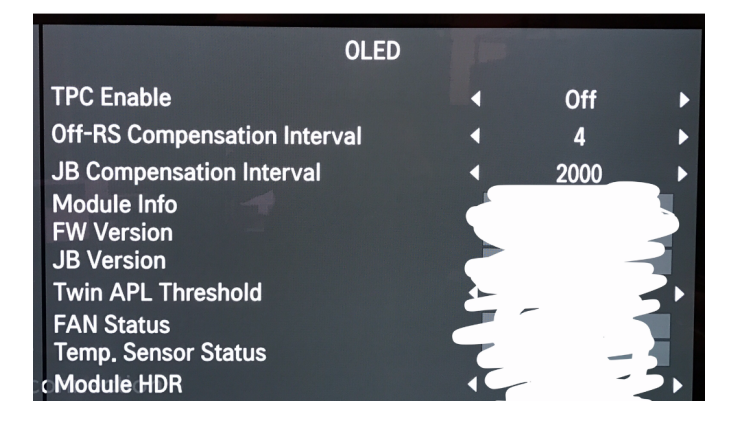